## View Your Unofficial Transcript

NOTE: Please make sure that Pop-Up Blocker is disabled (turned off); otherwise, your process may not complete.

1. Click the **Student Center** tile.

| Favorites    | Student Center Fluid | Student Center |
|--------------|----------------------|----------------|
| $\heartsuit$ |                      |                |
|              |                      |                |

2. Select View Unofficial Transcript from the Left Menu.

| Student Center Fluid       |                |  |  |  |
|----------------------------|----------------|--|--|--|
| Academics                  | Course History |  |  |  |
| Course History             | T              |  |  |  |
| View Grades                | Class 1↓       |  |  |  |
| View Unofficial Transcript | INTER 103      |  |  |  |
| View My Classes            | SURG 300       |  |  |  |

Your Academic Institution should default in the upper left corner of the screen.

| ←   ③ ♡                                | △ ♀ : ∅                                                                 |  |  |  |  |  |  |  |  |
|----------------------------------------|-------------------------------------------------------------------------|--|--|--|--|--|--|--|--|
| Student Center Fiuld                   |                                                                         |  |  |  |  |  |  |  |  |
| LSU Health Sciences Center, Shreveport |                                                                         |  |  |  |  |  |  |  |  |
| Academics                              | View Report View All Requested Reports                                  |  |  |  |  |  |  |  |  |
| Course History                         | View Unofficial Transcript Submit                                       |  |  |  |  |  |  |  |  |
| View Grades                            | Report Type Unofficial Transcript 👻                                     |  |  |  |  |  |  |  |  |
| View Unofficial Transcript             | Information For Students                                                |  |  |  |  |  |  |  |  |
| View My Classes                        | To view reports, your device should allow popups and have a PDF viewer. |  |  |  |  |  |  |  |  |
| Class Search                           |                                                                         |  |  |  |  |  |  |  |  |

3. The default tab is View Report and the **Report Type** is **Unofficial Transcript**, click the **Submit** button on the far right of the screen.

Your transcript displays.

NOTE: Three columns of numbers displays to the right of each course listed on your Unofficial Transcript. From left to right columns represent attempted credits, earned credits, grade and points.

LSUHSC Shreveport - Unofficial Transcript Page 1 of 1 Office of the Registrar Louisiana State University Health Sciences Cente PO Box 33932 Shreveport, LA 71130-3932 Name Emplid SSN Birthdate John Doe605 6050870 XXX-XX-0000 XXXX-01-01 0.000 0.000 23.500 20.000 229.250 225.750 Term Totals Points 0.000 0.000 0.000 0.000 Points 0.000 0.000 0.000 0.000 0.000 0.000 0.000 Points 16.000 8.000 12.000 16.000 52.000 52.000 52.000 4.00 4.00 4.00 4.00 0.00 Eamed 0.000 0.000 257,750 Points 0.000 0.000 52.000 12.000 Points 0.000 0.000 0.000 0.000 0.000 0.000 52 000 282 750 267 76 Points 0.000 0.000 0.000 0.000 0.000 Earned 6.250 3.000 4.500 2.500 0.000 6.250 3.000 4.500 2.500 3.500 0.0.0.0.4 3.750 3.750 0.000

## Use your print button to print your Unofficial Transcript.

- 4. To close the Transcript Report, click the **Close** button located at the top right corner of the Window.
- 5. Click the **Close** button on the blank processing window.

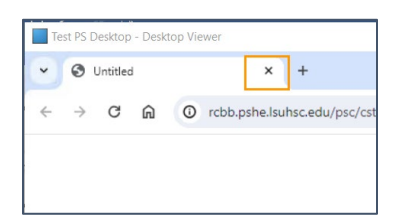

6. Once returned to the View Unofficial Transcript screen, you will be on the View All Requested Reports tab.

| View Report View All Requested Reports |        |                     |                   |                       |        |  |
|----------------------------------------|--------|---------------------|-------------------|-----------------------|--------|--|
| V                                      | iew Un | official Transcript |                   | View Report           | Delete |  |
|                                        |        | Request Date 11     | Request Number 11 | Description 11        |        |  |
|                                        | 0      | 05/13/2024          | 288371            | Unofficial Transcript | - 1    |  |
|                                        |        | 05/13/2024          | 288370            | Unofficial Transcript |        |  |
|                                        | ٥      | 01/31/2024          | 288363            | Unofficial Transcript |        |  |
|                                        | 0      | 01/17/2024          | 288362            | Unofficial Transcript |        |  |
| )                                      | ۵      | 01/08/2024          | 288361            | Unofficial Transcript |        |  |

7. Select the report you wish to view by clicking the associated selection box to the left of the date desired, then click the **View Report** button.

| View U | View Unofficial Transcript |                   |                       |   |
|--------|----------------------------|-------------------|-----------------------|---|
|        | Request Date 4             | Request Number 14 | Description ↑↓        |   |
|        | 05/13/2024                 | 288371            | Unofficial Transcript | 1 |
|        | 05/13/2024                 | 288370            | Unofficial Transcript |   |
| 0      | 01/31/2024                 | 288363            | Unofficial Transcript |   |
| D      | 01/17/2024                 | 288362            | Unofficial Transcript |   |
| 0      | 01/08/2024                 | 288361            | Unofficial Transcript |   |

NOTE: You may also remove a request from the list. Select the report, then click the Delete button to remove the Unofficial Transcript request from the page.